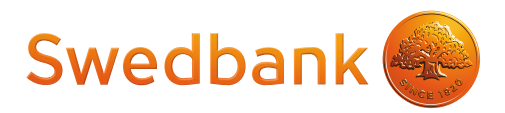

# Verifone Vx520 + Vx805 CTLS Maksājumu Termināļa Rokasgrāmata

Maksājumu termināļa rokasgrāmata ir paredzēta tirgotājiem, lai sniegtu tiem informāciju par drošu maksājumu karšu pieņemšanu izmantojot maksājumu termināli.

Šī rokasgrāmata ir Norēķinu karšu pieņemšanas līguma un Termināļa nomas līguma neatņemama sastāvdaļa, parakstot šos līgumus Tirgotājs piekrīt ievērot noteikumus un nosacījumus, kas izklāstīti šajā rokasgrāmatā

### Saturs

| Taustiņu funkcijas                        | 3  |
|-------------------------------------------|----|
| Darījumi ar Viedkartēm                    | 4  |
| Darījumi ar bezkontakta kartēm            | 6  |
| Darījumi ar magnētiskajām kartēm          | 8  |
| Darījumu atteikumu kodi                   | 10 |
| Darījumu atcelšana                        | 12 |
| Kvīts kopijas izdruka                     | 14 |
| Dienas slēgšana                           | 15 |
| Paziņojumi saistībā ar darījuma atteikumu | 16 |
| Papīra nomaiņa                            | 17 |

### Tehniskais atbalsts

Palīdzība jautājumos, kas saistīti ar maksājumu karšu darījumiem (tālrunis: 6744 4444; e-pasts: poshelp@swedbank.lv)

Tehniskā atbalsta dienests Verifone Baltic SIA (tālrunis: 67 25 1111; fakss: 67 844 702; e-pasts: palidziba@verifone.com)

- Darba dienās:9:00 20:00
- Brīvdienās:10:00 20:00

Ziņojumi, kas saņemti ārpus darba laika tiks reģistrēti un atrisināti nākamajā darba dienā.

## Taustiņu funkcijas

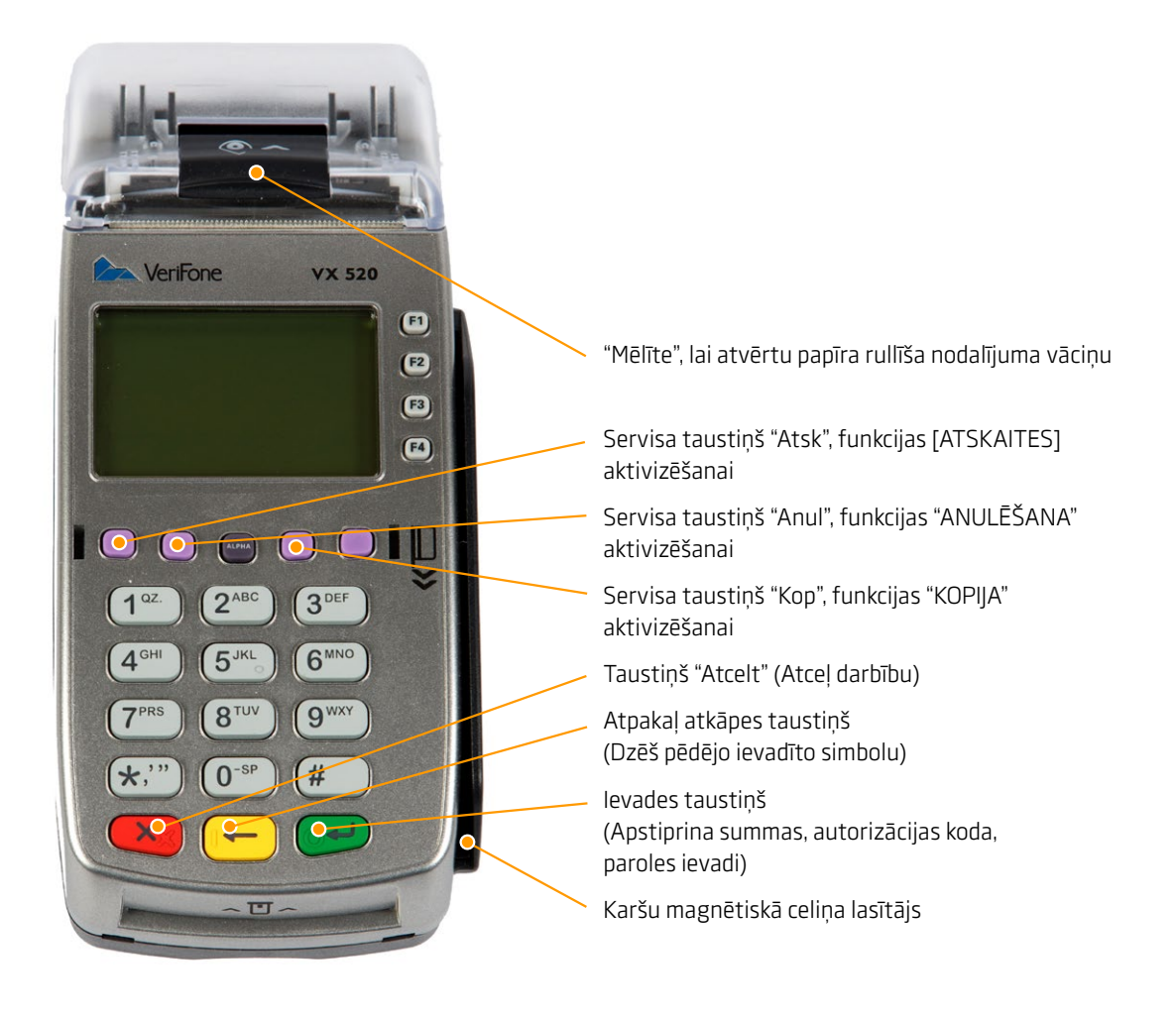

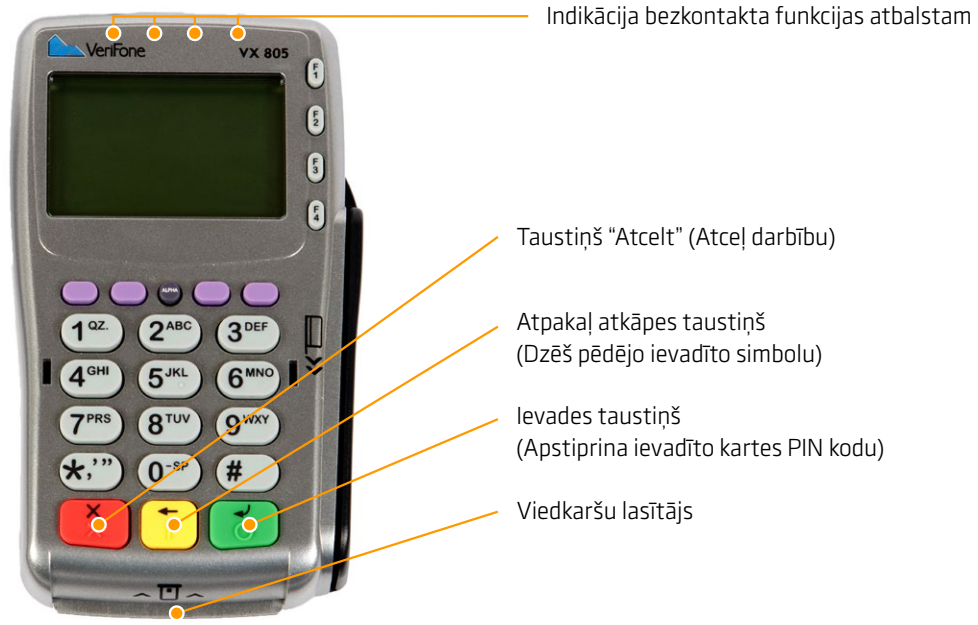

## Taustiņu funkcijas

### Uzmanību!

Gadījumos, kad tiek maksāts ar viedkarti - pārliecinieties, lai tiktu izmantots viedkaršu lasītājs (mikroshēmas nolasīšanas iekārta).

| Verifone Vx520+Vx805 CTLS Maksājumu Terminālis       |                                                          |                                                                                                    |
|------------------------------------------------------|----------------------------------------------------------|----------------------------------------------------------------------------------------------------|
| Informācija uz<br>Vx520 ierīces<br>ekrāna            | Informācija uz<br>PIN ievades<br>ierīces Vx805<br>ekrāna | Darbība                                                                                                    |
| levadiet summu<br>0.00 EUR                           | levietojiet karti                                        | Terminālis atrodas gaidīšanas režīmā.                                                                                                    |
| levadiet summu<br>10.00 EUR                          | levietojiet karti                                        | levadiet ierīcē Vx520 darījuma summu centos (piem. ja darījuma summa ir 10.00<br>EUR, ievadiet 1000) un veiciet tās apstiprināšanu nospiežot zaļo taustiņu 🚅<br>Lai labotu summu, pirms tās apstiprināšanas nospiediet dzelteno taustiņu 띂<br>Lai atceltu darījumu, nospiediet sarkano taustiņu 🔀 |
| levietojiet karti                                    | Uzrādiet karti<br>MANNE<br>10.00 EUR                     | Aiciniet klientu ievietot maksājumu karti (viedkarti) ierīces Vx805 karšu lasītājā.                                                                                                    |
| Notiek PIN ievade                                    | Pirkums 10.00<br>EUR levadiet<br>PIN:                    | Aiciniet klientu ievadīt ierīcē Vx805 maksājumu kartes PIN kodu un veikt tā apstip-<br>rināšanu nospiežot zaļo taustiņu<br>Lai labotu PIN kodu, pirms tā apstiprināšanas nospiediet dzelteno taustiņu<br>Lai atceltu darījumu, nospiediet sarkano taustiņu <b></b>                                |
| PIN OK<br>Savienojos<br>Savienots                    | Savienojos<br>Savienots                                  | Ja ievadīts ir korekts PIN kods terminālis izveidos savienojumu ar banku                                                                                                    |
| Transakcija<br>apstiprināta                          | Apstiprināts<br>Izņemiet karti                           | Terminālis izdrukās kvīti. Tiklīdz pirmā kvīts ir izdrukāta –<br>noplēsiet to un saglabājiet                                                                                                    |
| Drukāt kopiju?<br>Jā F3 <b>F3</b><br>Nē F4 <b>F4</b> | Izņemiet karti                                           | Lai izdrukātu Pircēja kvīts kopiju nospiediet zaļo taustiņu 🗲<br>vai taustiņu F3 🏴<br>Lai atteiktos no kvīts kopijas drukāšanas – nospiediet taustiņu F4 🏴                                                                                                    |
| Izņemiet karti                                       | Izņemiet karti                                           | Aiciniet klientu izņemt karti no iekārtas Vx805 karšu lasītāja.                                                                                                    |

- Pirmo kvīts eksemplāru tirgotājs patur sev savukārt otro ir jāizsniedz pircējam
- Gadījumā, ja darījums ar viedkarti neizdodas un terminālis uz ekrāna parāda uzrakstu "Mēģināt magnētisko celiņu (novelciet karti)", veiciet darījumu saskaņā ar instrukciju, kas atbilst kartēm ar magnētisko joslu.
- Izņēmuma gadījumos veicot darījumus ar viedkarti var tikt nepieprasīts ievadīt PIN kodu, šajos gadījumos terminālis izdrukās kvīti, kurā papildus būs norādīts lauks klienta parakstam.

| Tirdzniecības vietas nosaukums                         |
|--------------------------------------------------------|
| Tirdzniecības vietas adrese                            |
| Termināļa identifikators                               |
| Darījuma laiks                                         |
| Kvīts numurs                                           |
| Maksājumu Kartes tips                                  |
| Maksājumu Kartes numurs (redzami pēdējie četri cipari) |
| Darījuma tips                                          |
| Darījuma summa                                         |
| Kvīts tips                                             |
| Autorizācijas kods                                     |
| Apstiprinājums veiksmīga darījuma rezultātā            |
|                                                        |
|                                                        |

### Transakciju tipi:

- TO tiešsaistes (on-line) darījums (kartes numurs ievadīts manuāli)
- T1 tiešsaistes (on-line) darījums (karte nolasīta izmantojot karšu lasītāju)
- T2 nesaistes (off-line) darījums (kartes numurs ievadīts manuāli)
- T3 nesaistes (off-line) darījums (karte nolasīta izmantojot karšu lasītāju).

### Piezīmes:

Terminālis drukā darījuma kvīti ar saņemto atbildi no autorizācijas centra. Veiksmīgas autorizācijas gadījumā pirkuma apstiprinājuma kvīti, neveiksmīgas autorizācijas gadījumā – atteikuma kvīti.

Uz atteikuma kvīts tiek norādīts atteikuma iemesls. karšu lasītāju).

NB! Pārliecinieties, ka darījums ir apstiprināts uz izdrukātās kvīts!

## Darījumi ar bezkontakta kartēm

| Informācija uz Vx520<br>ierīces ekrāna | Informācija uz PIN<br>ievades ierīces<br>Vx805 ekrāna | Darbība                                                                                                    |
|----------------------------------------|-------------------------------------------------------|----------------------------------------------------------------------------------------------------|
| levadiet summu<br>0.00 EUR             | levietojiet karti                                     | Terminālis atrodas gaidīšanas režīmā un uz PIN koda ievades ierīces Vx805<br>mirgo zaļa indikācijas diode. Ievadiet ierīcē Vx520 darījuma summu centos<br>(piem., ja darījuma summas ir 10.00 EUR, ievadiet 1000).<br>Nospiediet zaļo taustiņu 💜. Pēc summas ievades un apstiprināšanas uz PIN<br>ievades ierīces Vx805 iedegsies viena zaļa indikācijas diode.<br>Lai labotu summu, pirms tās apstiprināšanas nospiediet dzelteno taustiņu<br>tai atceltu darījumu, nospiediet sarkano taustiņu |
| levietojiet karti                      | Uzrādiet karti<br>MANNA<br>10.00 EUR                  | Aiciniet klientu pietuvināt karti PIN ievades ierīces Vx805 augšējai ekrāna<br>daļai līdz atskanēs signāls.                                                                                                    |
| levietojiet karti                      | Karte nolasīta.<br>Paņemiet karti                     | Karte ir veiksmīgi nolasīta, ja iedegas četras indikācijas diodes uz PIN koda<br>ievades ierīces Vx805 un atskan signāls, kas norāda uz veiksmīgu kartes<br>nolasīšanu.                                                                                                    |
| Transakcija<br>apstiprināta            | Darījums<br>apstiprināts                              | Terminālis izdrukās kvīti. Tiklīdz pirmā kvīts ir izdrukāta – noplēsiet to un<br>saglabājiet.                                                                                                    |
| Drukāt kopiju?<br>Jā F3<br>Nē F4       | levietojiet karti                                     | Lai izdrukātu Pircēja kvīts kopiju nospiediet zaļo taustiņu 🚅<br>vai taustiņu 🎦<br>Lai atteiktos no kvīts kopijas drukāšanas – nospiediet taustiņu F4 🏴                                                                                                    |
| levadiet summu                         | levietojiet karti                                     | Terminālis ir gatavs nākamajam darījumam.                                                                                                    |

### Verifone Vx520+Vx805 CTLS Maksājumu Terminālis

- Gadījumos, ja darījums pārsniegs noteikto limitu, kas ir raksturīgs noteiktām bankas kartēm, terminālis var pieprasīt pārbaudīt klienta parakstu. Šajā gadījumā tirgotājam ir jāpārbauda klienta paraksts, kas atrodas kartes otrā pusē, ja paraksts autentisks – jānospiež zaļais taustiņš uz termināļa. Ja paraksts nav autentisks, preces klientam nedrīkst izsniegt un darījums ir jāatceļ nospiežot sarkano taustiņu
- Ja darījuma suma ar bezkontakta karti pārsniedz atļauto darījuma limitu (10 Eur), PIN kartes ievades ierīce Vx805 aicinās ievietot karti karšu lasītājā un tiks veikts darījums ar viedkarti izmantojot kartes mikroshēmu (sk. "Darījumi ar Viedkartēm", 4. lpp.)
- Tirgotājam ir jāsaglabā pirmais kvīts eksemplārs, savukārt pircējam ir jāizsniedz kvīts kopija

| Swedbank 🛞                                            |                                                         |
|-------------------------------------------------------|---------------------------------------------------------|
| Swedbank                                              | Tirdzniecības vietas nosaukums                          |
| SIA KAFEJNICA •<br>RIGA KIPSALAS 83 •                 | Tirdzniecības vietas adrese                             |
| tel.:<br>Tirgotāja ID: 777777777<br>Term.: 33333333 • | Termināļa identifikators                                |
| Datums: 07/12/2016 Laiks: 20:53:40<br>Kvīts: 79       | Darījuma laiks                                          |
| A0000000041010 - Debit MasterCard                     | Kvīts numurs                                            |
| 500000000000193 •<br>DERIGA LIDZ: 09/19               | Maksājumu Kartes tips                                   |
| KARTES MAKSA IIMA KUTTS                               | Maksājumu Kartes numurs                                 |
| Pirkums •                                             | ——— Darījuma tips                                       |
| SUMMA: 10.00 EUR                                      | Darījuma summa                                          |
| Contactless •                                         | Norāde, ka darījums veikts izmantojot bezkontakta karti |
| Progr.:MultiPOINT 03.20.072.00470DEMO C02f            | Norāde, ka darījums veikts izmantojot bezkontakta karti |
|                                                       |                                                         |

### Darījuma tipi:

- TO tiešsaistes (on-line) darījums (kartes numurs ievadīts manuāli)
- T1 tiešsaistes (on-line) darījums (karte nolasīta izmantojot karšu lasītāju)
- T2 nesaistes (off-line) darījums (kartes numurs ievadīts manuāli)
- T3 nesaistes (off-line) darījums (karte nolasīta izmantojot karšu lasītāju).

### Piezīmes:

Terminālis drukā darījuma kvīti ar saņemto atbildi no autorizācijas centra. Veiksmīgas autorizācijas gadījumā pirkuma apstiprinājuma kvīti, neveiksmīgas autorizācijas gadījumā – atteikuma kvīti.

Uz atteikuma kvīts tiek norādīts atteikuma iemesls.

NB! Pārliecinieties, ka darījums ir apstiprināts uz izdrukātās kvīts!

## Darījumi ar magnētiskajām kartēm

| Informācija uz Vx520<br>ierīces ekrāna                     | Informācija uz PIN<br>ievades ierīces<br>Vx805 ekrāna | Darbība                                                                                                    |
|------------------------------------------------------------|-------------------------------------------------------|----------------------------------------------------------------------------------------------------|
| levadiet summu<br>0.00 EUR                                 | levietojiet karti                                     | Terminālis atrodas gaidīšanas režīmā.                                                                                                    |
| levadiet summu<br>0.00 EUR                                 | levietojiet karti                                     | Ievadiet ierīcē Vx520 darījuma summu centos (piem. ja darījuma summa ir<br>10.00 EUR, ievadiet 1000) un veiciet tās apstiprināšanu nospiežot zaļo tausti-<br>ņu<br>Lai labotu summu, pirms tās apstiprināšanas nospiediet dzelteno taustiņu<br>Lai atceltu darījumu, nospiediet sarkano taustiņu |
| levietojiet karti                                          | Uzrādiet karti<br>10.00 EUR                           | Novelciet magnētisko karti caur ierīces Vx520 magnētiskā celiņa lasītāju (iekār-<br>tas sānā).                                                                                                    |
| levadiet kartes numu-<br>ra pēdējos 4 ciparus<br>10.00 EUR | Lūdzu uzgaidiet                                       | Ievadiet Vx520 ierīcē klienta maksājumu kartes pēdējos 4 ciparus un apstipri-<br>niet šo ievadi nospiežot zaļo taustiņu<br>Lai labotu PIN kodu, pirms tā apstiprināšanas nospiediet dzelteno taustiņu<br>Lai atceltu darījumu, nospiediet sarkano taustiņu                                       |
| Savienojos<br>Savienots                                    | Savienojos<br>Savienots                               | Ja maksājumu kartes pēdējie 4 cipari ir korekti ievadīti terminālis izveidos savie-<br>nojumu ar banku.                                                                                                    |
| Darījums apstiprināts                                      | levietojiet karti                                     | Terminālis izdrukās kvīti. Tiklīdz pirmā kvīts ir izdrukāta – noplēsiet to un sagla-<br>bājiet.                                                                                                    |
| Drukāt kopiju?<br>Jā F3<br>Nē F4                           | levietojiet karti                                     | Lai izdrukātu Pircēja kvīts kopiju nospiediet zaļo taustiņu 🚅 vai taustiņu F3<br>Га<br>Lai atteiktos no kvīts kopijas drukāšanas – nospiediet taustiņu F4 Г4                                                                                                    |
| levadiet summu<br>0.00 EUR                                 | levietojiet karti                                     | Terminālis ir gatavs nākamajam darījumam.                                                                                                    |

### Verifone Vx520+Vx805 CTLS Maksājumu Terminālis

- Pircējs ir jāidentificē saskaņā ar Karšu pieņemšanas noteikumiem
- Pirmais kvīts eksemplārs paliek tirgotājam, savukārt šīs kvīts kopija ir jānodod pircējam

| Swedbank 🌰                                                           | Tirdzniecības vietas nosaukums                                      |
|----------------------------------------------------------------------|---------------------------------------------------------------------|
| Swedbank                                                             | Tirdzniecības vietas adrese                                         |
| SIA KAFEJNICA •<br>RIGA KIPSALAS 83 •                                | Termināļa identifikators                                            |
| Tern.: 33333333 •                                                    | Darījuma laiks                                                      |
| Datums: 07/12/2016 Laiks: 20:52:43                                   | Kvīts numurs                                                        |
| A0000000041010 - Debit MasterCard                                    | Maksājumu Kartes tips                                               |
| 0193•                                                                | Maksājumu Kartes numurs (pēdējie četri kartes cipari)               |
| KARTES MAKSAJUMA KVITS<br>Diplume                                    | Darījuma tips                                                       |
|                                                                      | Darījuma summa                                                      |
| SUMMA: 10.00°EUR<br>PIEKRITU APMAKSAT DARIJUMU                       | Vieta klienta parakstam                                             |
| NO SAVAS MAKSĀJUMA KARTES                                            | Informācija par uzrādītajiem<br>klienta identifikācijas dokumentiem |
| Pase: ( ) ID-Karte: ( ) Vadītāja apl: ( )<br>DOK.Nr:                 | Autorizācijas kods                                                  |
| Aut.kods: 161207 T:1 •<br>Progr.:MultiPOINT 03.20.072.00470DEMO C02f | Kvīts tips                                                          |

### Darījuma tipi:

- TO tiešsaistes (on-line) darījums (kartes numurs ievadīts manuāli)
- T1 tiešsaistes (on-line) darījums (karte nolasīta izmantojot karšu lasītāju)
- T2 nesaistes (off-line) darījums (kartes numurs ievadīts manuāli)
- T3 nesaistes (off-line) darījums (karte nolasīta izmantojot karšu lasītāju).

### Piezīmes:

Terminālis drukā darījuma kvīti ar saņemto atbildi no autorizācijas centra. Veiksmīgas autorizācijas gadījumā pirkuma apstiprinājuma kvīti, neveiksmīgas autorizācijas gadījumā – atteikuma kvīti.

Uz atteikuma kvīts tiek norādīts atteikuma iemesls.

NB! Pārliecinieties, ka darījums ir apstiprināts uz izdrukātās kvīts!

## Darījumu atteikumu kodi

### Verifone Vx520+Vx805 CTLS Maksājumu Terminālis

| Atteikums | Atteikuma iemesls                                                                                               |
|-----------|----------------------------------------------------------------------------------------------------|
| 1xx       | Ja terminālis izdrukā kodu, kas sākas ar "1", kartes darījums ir atteikts.<br>Karte ir jāatdod pircējam atpakaļ |
| 100       | Atteikts                                                                                                    |
| 101       | Beidzies kartes derīguma termiņš                                                                                |
| 102       | Aizdomīga karte, viltojums                                                                                      |
| 104       | Karte bloķēta                                                                                                   |
| 105       | Zvanīt kartes izdevējbankai                                                                                     |
| 107       | Zvanīt kartes izdevējbankai                                                                                     |
| 109       | Nekorekts tirgotāja identifikators                                                                              |
| 110       | Nekorekta summa (pārsniedz noteikto limitu)                                                                     |
| 111       | Nepareizs kartes numurs                                                                                         |
| 112       | Nepieciešama PIN koda ievade                                                                                    |
| 116       | Nepietiek līdzekļu                                                                                              |
| 118       | Nepazīstama karte                                                                                               |
| 119       | Kartes īpašniekam nav atļauts darījums                                                                          |
| 120       | Maksājumu terminālim nav atļauts darījums                                                                       |
| 121       | Pārsniegts limits                                                                                               |
| 123       | Pārsniegts darījumu biežums                                                                                     |
| 125       | Karte nedarbojas                                                                                                |

| Ve       | erifone     | e Vx520+Vx805 CTLS Maksājumu Terminālis                                                                                                    |
|----------|-------------|----------------------------------------------------------------------------------------------------|
| At<br>ku | tei-<br>Ims | Atteikuma iemesls                                                                                                    |
| 2>       | κx          | Ja terminālis izdrukā kodu, kas sākas ar "2", karte<br>tiek lietota ļaunprātīgi.<br>Darījums nevar tikt veikts.<br>Ja iespējams karte ir jākonfiscē. |
| 20       | 00          | Atteikt                                                                                                    |
| 20       | )1          | Beidzies kartes derīguma termiņš                                                                                                    |
| 20       | )2          | Apšaubāms darījums, krāpšana                                                                                                    |
| 20       | )3          | Karte nav vairs derīga                                                                                                    |
| 20       | )4          | lerobežojumi kartei                                                                                                    |
| 20       | )5          | Zvanīt kartes izdevējbankai, policijai                                                                                                    |
| 20       | )8          | Nozaudēta karte                                                                                                    |
| 20       | )9          | Nozagta karte                                                                                                    |
| 21       | LO          | Aizdomīgs darījums, krāpšana                                                                                                    |
|          |             |                                                                                                    |

Verifone Vx520+Vx805 CTLS Maksājumu Terminālis Attei-Atteikuma iemesls kums 9xx Ja terminālis izdrukā kodu, kas sākas ar "9", ir notikusi sistēmas kļūda, kas liedz notikt darījumam Zvanīt Verifone Baltic SIA tehniskā atbalsta dienestam tālr. 67 25 1111 902 Kļūdains darījums 903 Sistēmas kļūda Zvanīt Verifone Baltic SIA tehniskā atbalsta dienestam tālr. 67 25 1111 904 Formāta kļūda 905 Kartes izdevējbanka nav sasniedzama 906 Sistēmas kļūda 907 Kartes izdevējbanka pagaidām nav sasniedzama 908 Nezināma karte 909 Sistēmas kļūda 910 Sistēmas kļūda 911 Kartes izdevējbanka nav sasniedzama 913 Atkārtots pieprasījums 939 Nekorekts tirgotājs Zvanīt Verifone Baltic SIA tehniskā atbalsta dienestam tālr. 67 25 1111

# Darījumu atcelšana

| Verifone Vx520+Vx805 CTLS Maksājumu Terminālis                            |                                                                                                    |  |
|---------------------------------------------------------------------------|----------------------------------------------------------------------------------------------------|--|
| Informācija uz Vx520 ierīces ekrāna                                       | Darbība                                                                                                    |  |
| levadiet summu<br>0.00 EUR                                                | Nospiediet violeto taustiņu Anul 🔵                                                                                                    |  |
| levadiet paroli                                                           | levadiet tirgotāja paroli                                                                                                    |  |
| Kvīts numurs?                                                             | levadiet tās kvīts numuru, ko vēlaties anulēt un nospiediet zaļo taustiņu 🥑 Pie-<br>vērsiet uzmanību, ka pēc noklusējuma terminālis uz ekrāna attēlo pēdējās drukātās<br>darījuma kvīts numuru. |  |
| Atcelt darījumu?<br>Kartes Nr.:****<br>Summa: 10.00 EUR<br>Jā F3<br>Nē F4 | Lai anulētu darījumu, nospiediet tautiņu F3 <b>F3</b><br>Lai atteiktos no darījuma atcelšanas, nospiediet taustiņu F4 <b>F4</b>                                                                 |  |
|                                                                           | Ja darījums veikts izmantojot viedkarti -                                                                                                    |  |
|                                                                           | levietojiet klienta karti PIN ievades ierīces Vx805 karšu lasītājā.                                                                                                    |  |
|                                                                           | Ja darījums veikts izmantojot magnētisko karti -                                                                                                    |  |
|                                                                           | Novelciet klienta karti caur ierīces Vx520 magnētiskā celiņa lasītāju.                                                                                                    |  |
|                                                                           | Ja darījums veikts izmantojot bezkontakta karti -                                                                                                    |  |
|                                                                           | Darījuma atcelšanai nav nepieciešama klienta karte                                                                                                    |  |
| Notiek apstrāde<br>Transakcija apstiprināta                               | Terminālis drukā kvītis. Tiklīdz pirmā kvīts ir izdrukāta – noplēsiet to un saglabājiet.                                                                                                    |  |
| Drukāt kopiju?<br>Jā F3<br>Nē F4                                          | Lai izdrukātu kvīts kopiju nospiediet zaļo taustiņu 🕑 vai taustiņu F3 ³<br>Lai atteiktos no kvīts kopijas drukāšanas – nospiediet taustiņu F4 4                                                 |  |

### Čipkartes kvīts paraugs

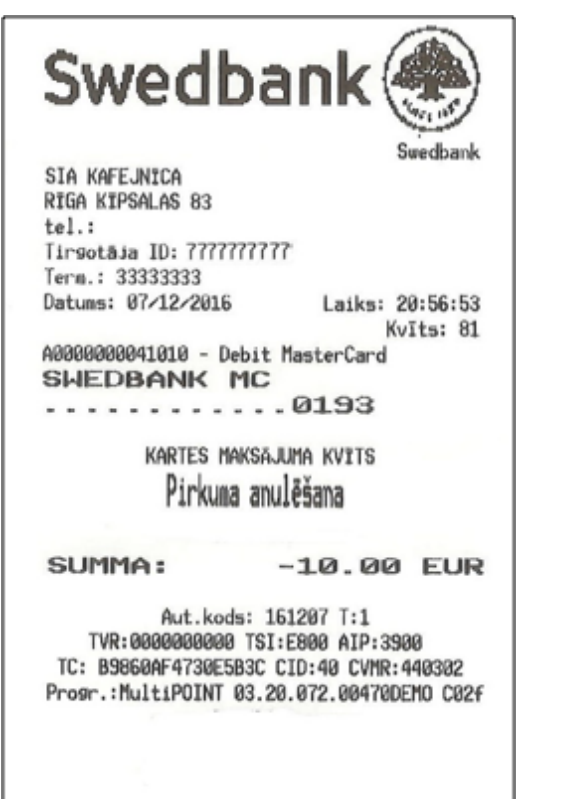

### Bezkontakta kvīts paraugs

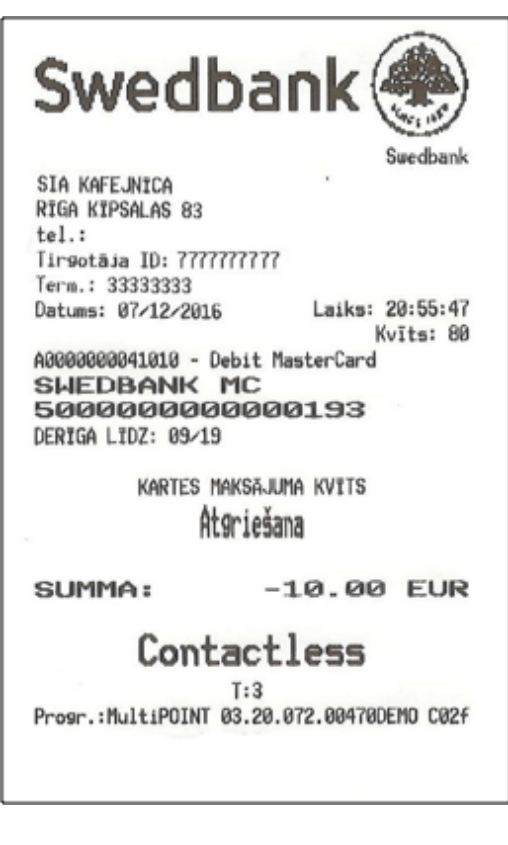

#### Magnētiskās kartes kvīts paraugs

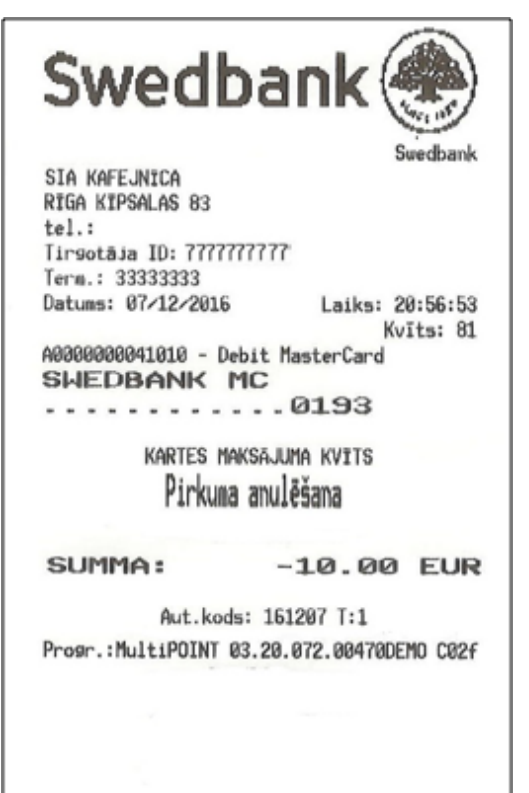

Pabeidzot darījuma anulēšanu terminālis izdrukās kvīti.

Tirgotājam ir jāsaglabā pirmais kvīts eksemplārs, savukārt pircējam ir jāizsniedz kvīts kopija.

### Piezīmes:

- Darījumu anulēšanu ir iespējams veikt tikai par pilnu summu un līdz brīdim, kamēr darījumi nav nosūtīti uz banku (pēc noklusējuma terminālis darījumus uz banku sūta vienu reizi dienā)
- Ja termināļa ekrānā parādās uzraksts "Darījums nav atrasts", tas nozīmē, ka darījums ar ievadīto kvīts numuru nav veikts tekošajā dienā vai arī šis darījums ir jau nosūtīts uz banku vai arī darījums ir anulēts
- Lai atceltu darījumus, kurus vairs nav iespējams anulēt no termināļa- dati par darījumiem ir jānosūta "Swedbank" AS uz e-pasta adresi poshelp@ swedbank.lv

## Kvīts kopijas izdruka

| Verifone Vx520+Vx805 CTLS Maksājumu Terminālis         |                                                                                                    |  |
|--------------------------------------------------------|----------------------------------------------------------------------------------------------------|--|
| Informācija uz Vx520 ierīces ekrāna                    | Darbība                                                                                                    |  |
| levadiet summu<br>0.00 EUR                             | Nospiediet violeto taustiņu "Kop" 🔵 (Kopijas).                                                                                                    |  |
| Pēdējā kvīts F2<br>Kvīts kopija F3<br>Citas kopijas F4 | Nospiežot taustiņu F2 F2, kterminālis izdrukās pēdējās kvīts kopiju.<br>Nospiežot taustiņu F3 F3, iespējams atkārtoti izdrukāt konkrētu kvīti –<br>norādot tās numuru.<br>Pēc noklusējuma Vx520 ierīces ekrānā būs attēlots pēdējās drukātas kvīts numurs.<br>Ja nepieciešams, ievadiet vajadzīgās kvīts numuru un apstipriniet to nospiežot zaļo<br>taustiņu e |  |
| Drukāt kopiju?<br>Jā F3<br>Nē F4                       | Terminālis izdrukās kvīti. Tiklīdz pirmā kvīts ir izdrukāta, noplēsiet to nost.<br>Lai izdrukātu vēl vienu kvīts kopiju nospiediet zaļo taustiņu 💕 vai taustiņu 🎦<br>Lai atteiktos no kvīts kopijas drukāšanas – nospiediet taustiņu 🍽                                                                                                    |  |

## Dienas slēgšana

### Automātiskā darījumu (atskaites) sūtīšana

Dienas laikā veiktos darījumus ir jānosūta bankai automātiskā vai manuālā veidā. Automātiskā darījumu nosūtīšana tiks aktivizēta noteiktā laikā, kas ir uzstādīts terminālī.

### Ja automātiskā darījumu (atskaites) nosūtīšana neizdodas

Veiciet darījumu nosūtīšanu uz banku manuāli vai arī gaidiet līdz iestāsies laiks, kāds ir uzstādīts terminālī automātiskajai darījumu sūtīšanai (šajā gadījumā darījumi, kas iepriekš netika nosūtīti uz banku arī tiks nosūtīti).

Ja darījumu nosūtīšana neizdodas arī nākamajā reizē, kad iestājas automātiskais darījumu nosūtīšanas laiks – sazinieties ar Verifone Baltic SIA pa tālruni **67 25 1111** 

| Tirsotāja ID:<br>Term.: 3333333 | 77777777777   |                 |
|---------------------------------|---------------|-----------------|
| Datums: 07/12/                  | 2016          | Laiks: 21:03:06 |
| Atskaites Peri                  | ods:          |                 |
| 01/12/2016 20:                  | 31:54 - 01/12 | 2/2016 21:03:06 |
| Kop. pa                         | rskats        | 120702          |
|                                 | KARŠU VEIDI   |                 |
| SHEDBAN                         | K MC          |                 |
|                                 | SKAITS        | SUMMA           |
| Pirkums                         | 3             | 30.00           |
| Anulēšana                       | 1             | -10.00          |
| Atgriešana                      | 1             | -10.00          |
| Kopā                            | 5             | 10.00           |
| VISAS K                         | ARTES         |                 |
|                                 | SKAITS        | SUMMA           |
| Pirkums                         | 3             | 30.00           |
|                                 | 1             | -10.00          |
| Anulēšana                       | 1             | -10.00          |
| Anulēšana<br>Atgriešana         | +             |                 |
| Anulēšana<br>Atgriešana<br>KOPā | 5             | 10.00           |

Progr.:MultiPOINT 03.20.072.00470DEMO C02f

### Manuālā darījumu (atskaites) sūtīšana

Verifone Vx520+Vx805 CTLS Maksājumu Terminālis

| Informācija uz Vx520<br>ierīces ekrāna | Darbība                                                                                                  |
|----------------------------------------|----------------------------------------------------------------------------------------------------|
| levadiet summu<br>0.00 EUR             | Nospiediet violeto taustiņu.<br>Atsk 🦳                                                                   |
| levadiet paroli                        | levadiet tirgotāja paroli, to<br>apstiprinot ar zaļo taustiņu 🥩                                          |
| Nosūtīt F2<br>Kvīšu F3<br>Žurnāla F4   | Lai nosūtītu darījumus uz banku,<br>nospiediet taustiņu F2 🔽                                             |
|                                        | Nospiežot taustiņu F3 🖪 termi-<br>nālis izdrukās detalizētu darījumu<br>atskaiti nenosūtot tos uz banku. |
|                                        | Nospiežot taustiņu F4 🗲<br>terminālis izdrukās darījumu at-<br>skaiti nenosūtot tos uz banku             |
| Sūta atskaiti<br>Atskaite nosūtīta     | Terminālis izdrukās nosūtītās<br>atskaites kvīti.                                                        |

Uz atskaites tiek norādīts veikto darījumu skaits un kopējā summa. Kā apstiprinājums veiksmīgai darījumu nosūtīšanai uz banku uz atskaites kvīts tiks uzdrukāts uzraksts "Atskaite nosūtīta".

## Paziņojumi saistībā ar darījuma atteikumu

### Verifone Vx520+Vx805 CTLS Maksājumu Terminālis Paziņojumi uz iekārtu ekrāniem saistībā ar darījuma atteikumu

| Informācija uz iekārtas ekrāna     | Darbība                                                                                                    |
|------------------------------------|----------------------------------------------------------------------------------------------------|
| Izņemiet karti                     | Kartes nolasīšanas kļūda, atkārtojiet operāciju. Atkārtotu šādu paziņojumu gadījumā<br>sazinieties ar Verifone Baltic pa tālruni 67 25 1111                                                                                                    |
| Šai kartei transakcija nav atļauta | Šī karte neatrodas to karšu starpā, ko apkalpo terminālis                                                                                                    |
| Darījums nav atrasts               | Darījums ko vēlaties anulēt nav atrodams termināļa atmiņā. Iespējams darījums ir jau<br>anulēts un tas nevar tikt anulēts atkārtoti vai arī darījums ir jau nosūtīts uz banku<br>un arī šajā gadījumā to vairs nevar anulēt izmantojot darījumu anulēšanas funkciju<br>terminālī. |
| Nepareizs PIN                      | Pircējs ir ievadījis nepareizu PIN kodu                                                                                                    |

### Ja klients ievadīja nepareizu PIN kodu

Ja klients ievadīja nepareizu PIN kodu 3 reizes – karte ir jākonfiscē. Karte var tikt atdota atpakaļ kartes turētājam, pēc tā identificēšanas - pārbaudot personas apliecinošus dokumentus. Kartes turētāja dati un informācija par uzrādītajiem dokumentiem ir jāuzraksta uz termināļa atteikuma kvīts.

### Uzmanību!

- Laicīgi veiciet terminālī papīra nomaiņu
- Izmantojiet terminālī tikai piemērotu termo papīru
- Nepārvienojiet vadus, ja terminālis ir pieslēgts pie strāvas
- Termināls jāuzstāda sausā vietā, kura ir pasargāta no nejaušas dažādu šķidrumu nokļūšanas uz termināla virsmas vai tā iekšienē.

- Termināla uzstādīšanas vietas tuvumā nedrīkst atrasties augsta sprieguma ierīces, vai ierīces, kas rada magnētisko lauku un ietekmē termināla darbību.
- Lai notīrītu termināļa virsmu lietojiet nedaudz samitrinātu drānu
- Termināļa bojājuma gadījumā neveiciet patstāvīgi iekārtas remontu, bet sazinieties ar Verifone Baltic SIA pa tālruni:
  67 25 1111
- Neatvienojiet termināli no strāvas, lai terminālis varētu automātiski sūtīt darījumus uz banku slēdzot dienu

## Papīra nomaiņa

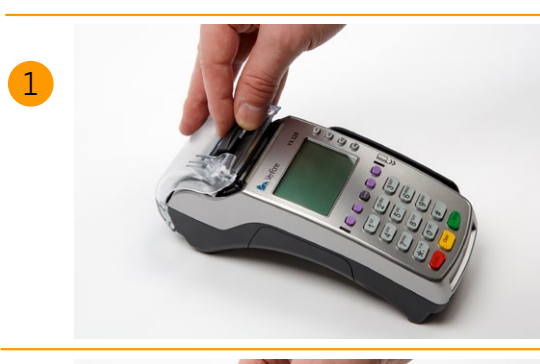

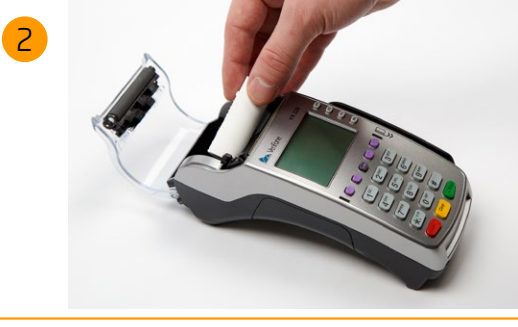

Vispirms paceliet mēlīti termināļa vāciņa augšējā daļā, lai atvērtu nodalījumu, kas ir paredzēta papīra rullītim, kā tas ir norādīts attēlā.

Atveriet papīra nodalījuma vāciņu un izņemiet tukšo papīra rullīti ārā.

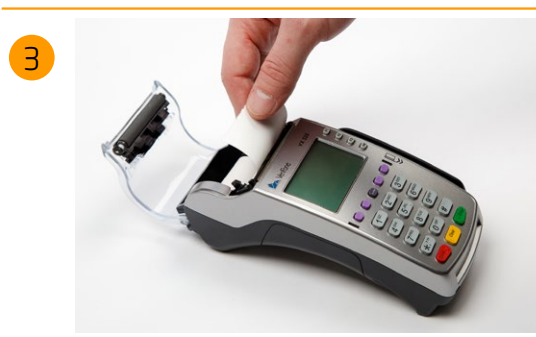

Atritiniet jauno papīra rullīti un ievietojiet to terminālī, kā tas ir norādīts attēlā. Aizveriet papīra nodalījuma vāciņu, atstājot nelielu papīra strēmelīti ārpusē un lieko daudzumu noplēsiet nost.

Vx520 iekārtā tiek izmantots speciāls termo papīrs, kura rullīša platums ir 57mm un diametrs līdz 50mm. Brīdī, kad papīra rullītis tuvojas beigām kļūs redzama krāsaina indikācijas līnija, kas norādīs, ka terminālā ir atlicis papīrs, lai izdrukātu vēl vienu kvīti

### Uzmanību!

Izmantojot sliktas kvalitātes papīru, tas drukājot var bieži strēgt un radīt pārmērīgus putekļus. Termo papīrs ir jāuzglabā sausā un tumšā vietā. Mitrums, temperatūra, šķidrumi var ietekmēt papīra īpašības. Neievietojiet terminālī papīra rullīti, ja papīrs ir saburzīts, mitrs vai bojāts.